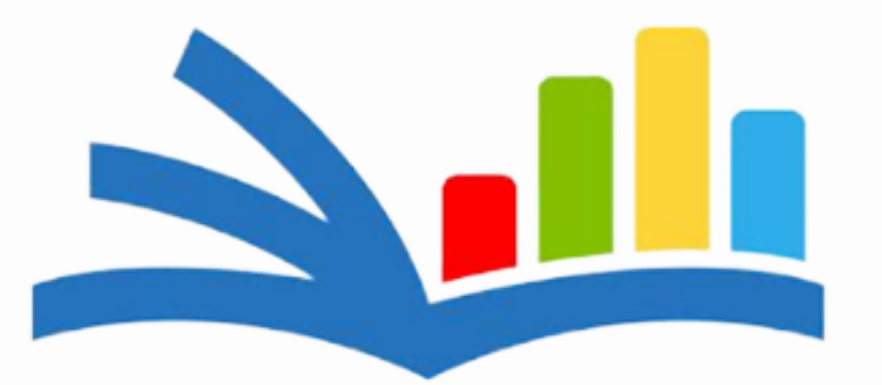

#### The Center for Applied Management Practices

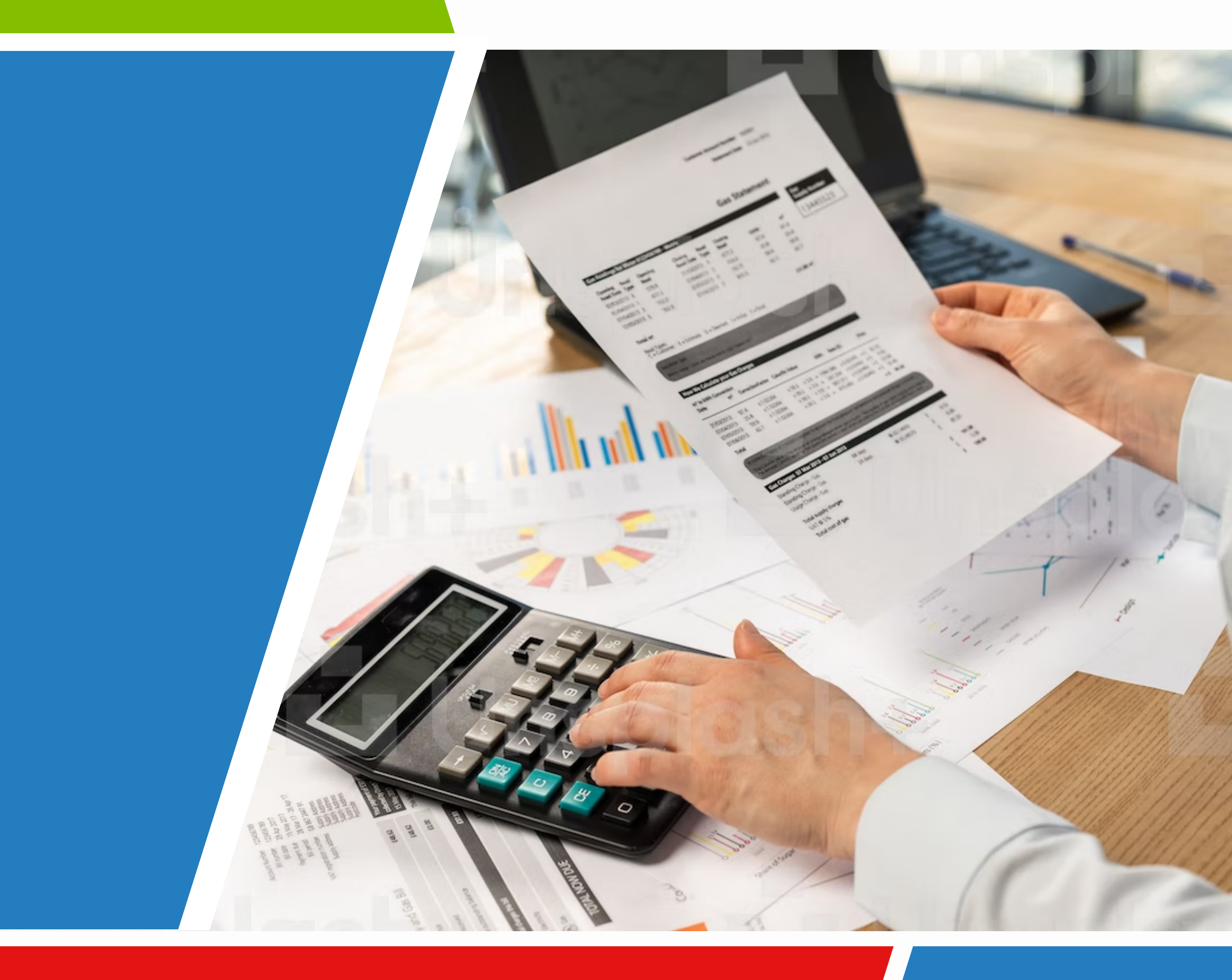

#### EXPENDITURE REPORT & DRAWDOWN REQUEST TRAINING GUIDE

#### 2023

#### WRITTEN BY eLogic Genesis **TEAM**

## Table of Contents

Checklist Before Beginning......Page 1

Part 1: Grant Management......Page 2

| Part 2: Expenditure Re | portPage | : 11 |
|------------------------|----------|------|
|------------------------|----------|------|

| <sup>•</sup> art 3: Drawdown Re | uestPage 23 |
|---------------------------------|-------------|
| <sup>•</sup> art 3: Drawdown Re | uestPage 2  |

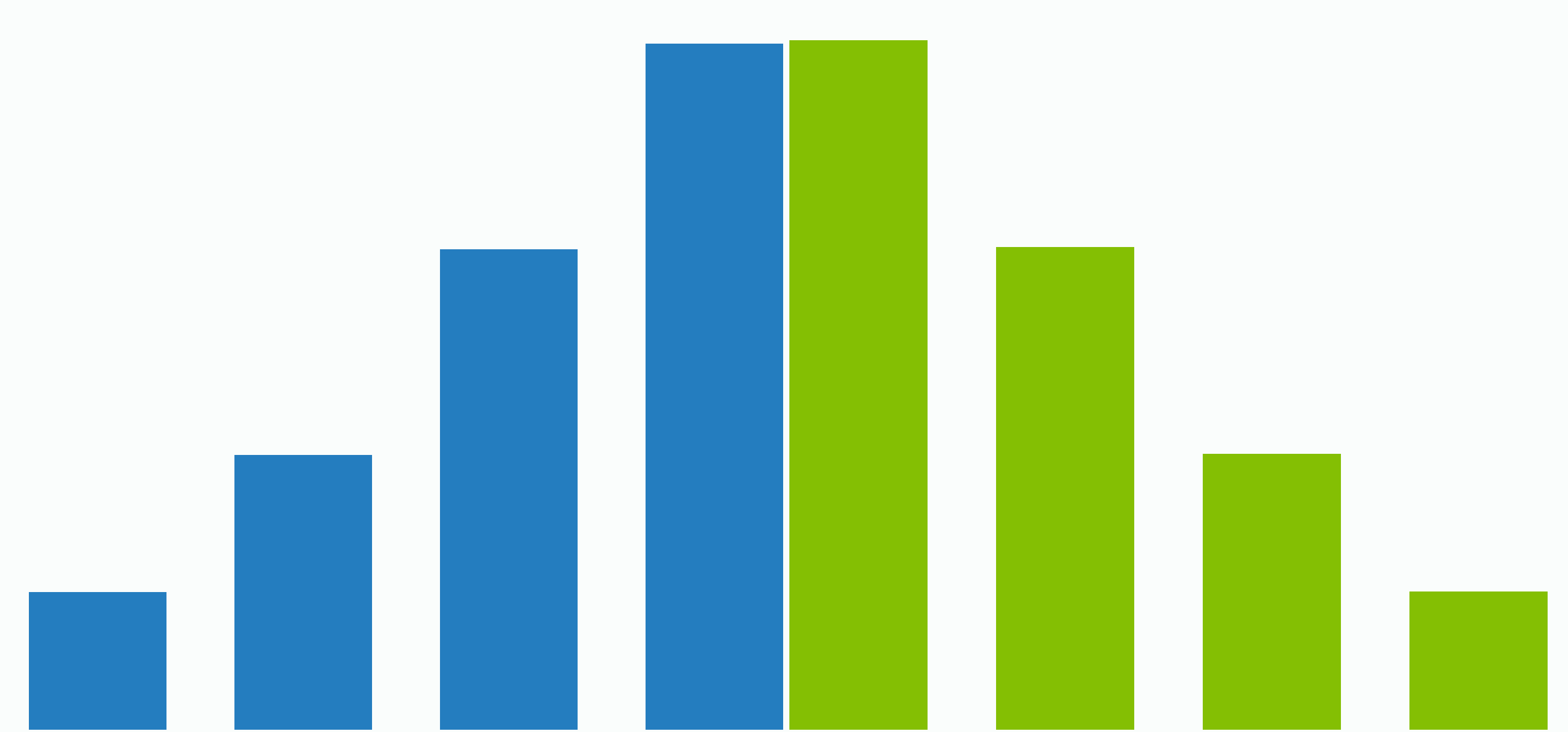

#### Checklist Before Beginning

Before starting, there are three things you should have in place first:

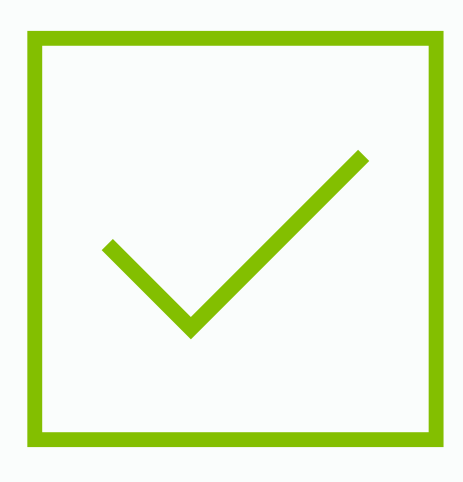

HAVE AN ELOGIC GENESIS ACCOUNT LOGIN

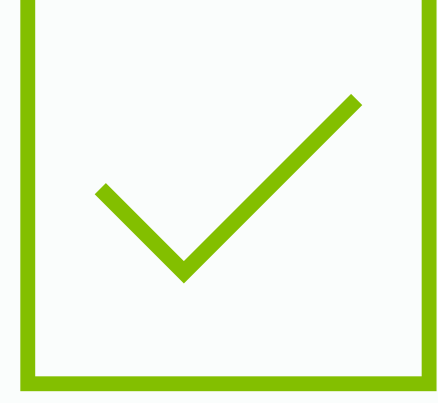

HAVE ACCESS TO THE COMPLIANCES TAB AND

**CSBG FINANCIALS SUBTAB** 

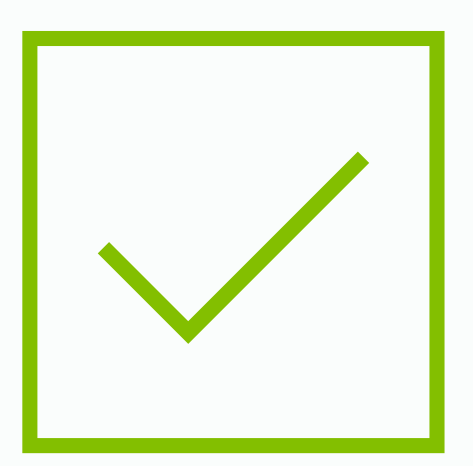

#### HAVE A SPREADSHEET OF YOUR ORGANIZATION'S EXPENDITURE REPORT\*

\*It is recommended for the first couple of reports until your organization is completely in the system.

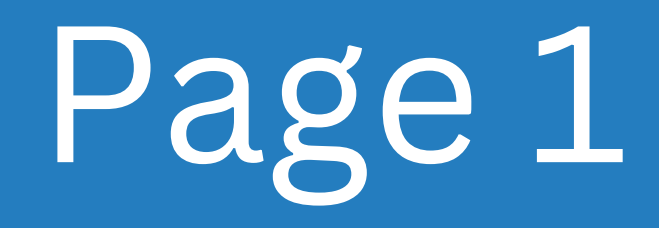

## Part 1

#### Grant Management

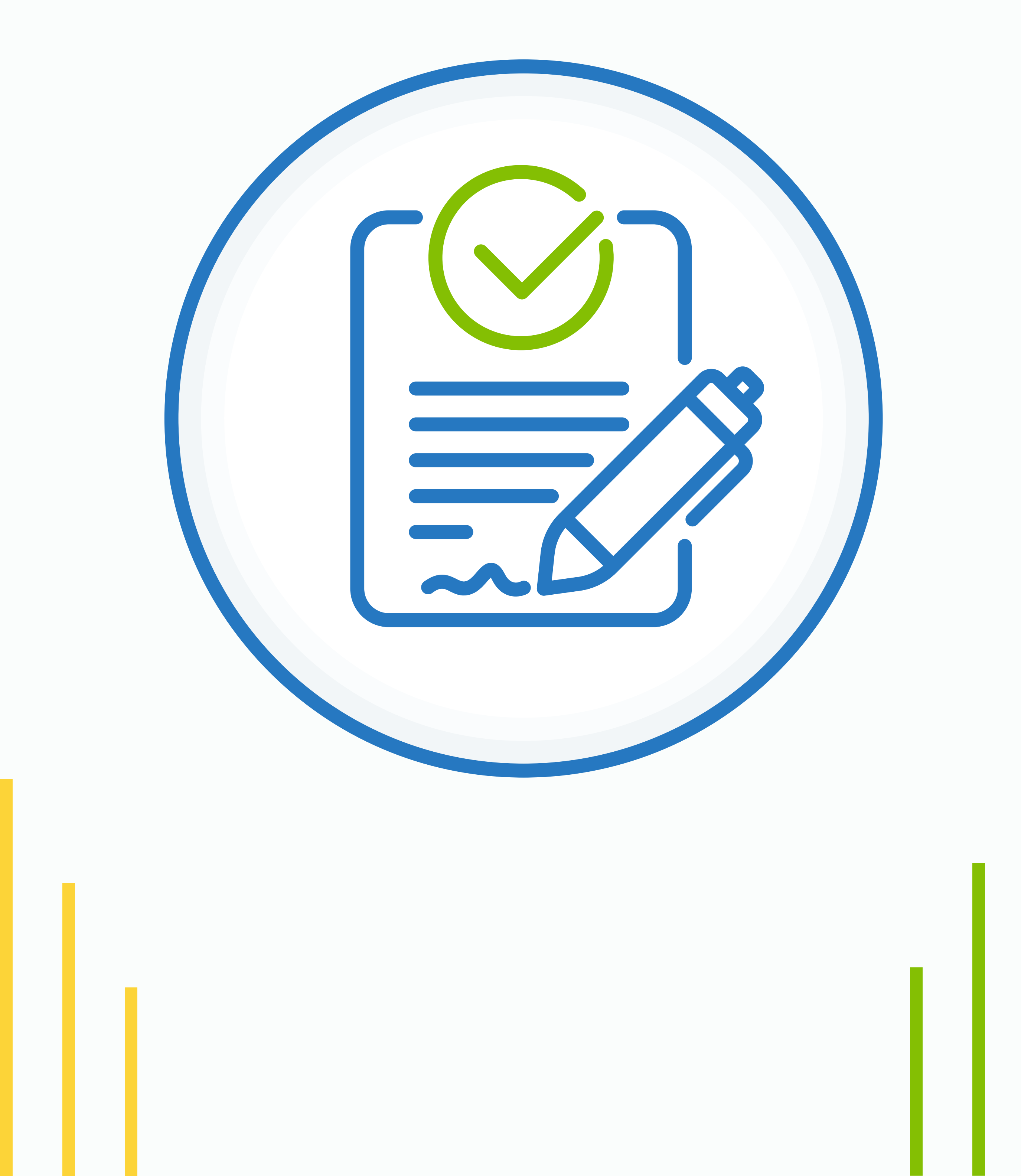

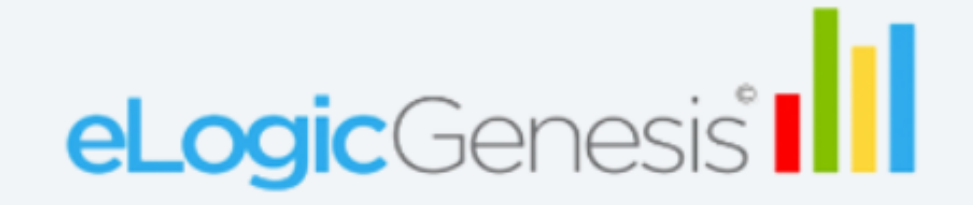

#### Login

| mail                 |       |                  |
|----------------------|-------|------------------|
| SGiTraining@fake.com |       | ••••             |
| assword              |       |                  |
| ••••••               |       | <b>S</b>         |
|                      | Login |                  |
|                      |       | Forgot password? |

For the best user experience, eLogic Genesis should be used with the Google Chrome browser.

## Log into your eLogic Genesis account.

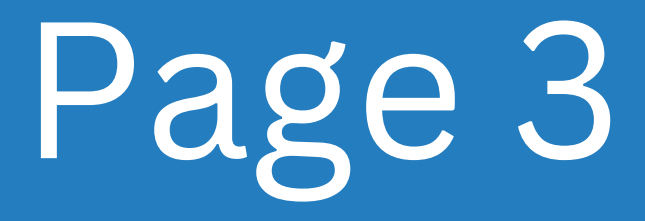

| Video Demo 🔻                                                | Dashboard                                        | People                   | Places   | Classes  | COMPLIANCES | Reports | Waitlists                                                          |              | )?    | Q 2      | 5 <b>2</b> 99 |
|-------------------------------------------------------------|--------------------------------------------------|--------------------------|----------|----------|-------------|---------|--------------------------------------------------------------------|--------------|-------|----------|---------------|
| CSBG FRC                                                    |                                                  |                          |          |          |             |         |                                                                    |              |       |          |               |
| Financials Module 2 Form                                    | Tripartite Board Room                            | Management               | Standard | ls       |             |         |                                                                    |              |       |          |               |
| Financials » Dashboard<br>Grants for<br>Assigned Specialist | <b>Fiscal Year:</b><br>(s): Iryna Galiant, Sheil | <b>Oct 01</b><br>a Lucas | 2022 -   | Sep 30 . | 2023        |         | ADD                                                                | NEW G        | RAN   | іт       |               |
| Active                                                      | bired Upcomin                                    | g                        |          |          |             |         | Drawdown<br>#123456-D002<br>In Progress   12/02<br>Funds Needed By | <b>Reque</b> | sts ( |          | 0             |
|                                                             |                                                  |                          |          |          | 6           |         | #123456-D003<br>In Progress   12/03<br>Funds Needed By             | 7/2022<br>r: | •     | CONTINUE |               |

Click on the **Compliances Tab**, then the **CSBG Financials subtab**. The Financials tab Dashboard should be the first tab shown on the screen. On the right, click **Add New Grant**. A screen overlay should appear.

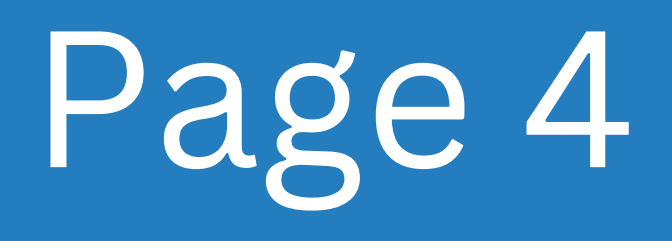

#### Add A New Grant

| Grant Name<br>Grant Test               | Grant #<br>1234     |               |              |
|----------------------------------------|---------------------|---------------|--------------|
| <b>92/0 \$/2023</b> te                 | <b>02/04/2023</b> e |               |              |
| Total Subgrant Funding<br>\$100,000.00 |                     |               |              |
|                                        |                     | <u>Cancel</u> | Create Grant |

#### Fill out all fields as shown on the screen, then click **Create Grant**.

Note: The Grant End Date must be the present date or a future date.

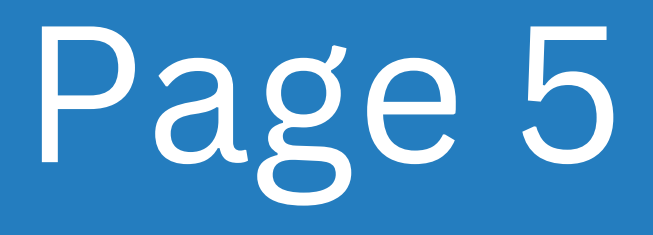

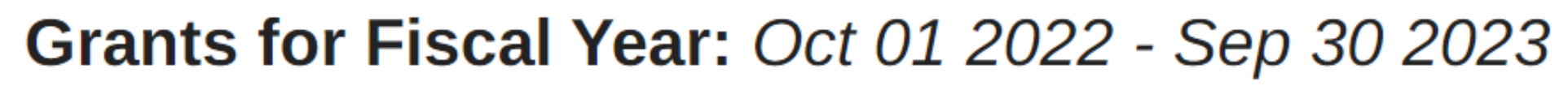

Assigned Specialist(s): Iryna Galiant, Sheila Lucas

| Active                     | Expired     | Upcoming |
|----------------------------|-------------|----------|
| UP-TO-DATE<br>\$100,000.00 | total       |          |
| <b>Grant</b><br># 1234     | <b>Fest</b> |          |
| Feb 01 202<br>2023         | 23 - Feb 04 |          |

After grant is created, you should see a "**Tile**" appear on the dashboard under the **Active** tab. Before proceeding, make sure all information in the grant is correct and accurate.

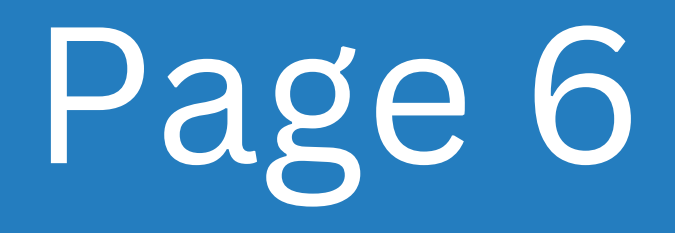

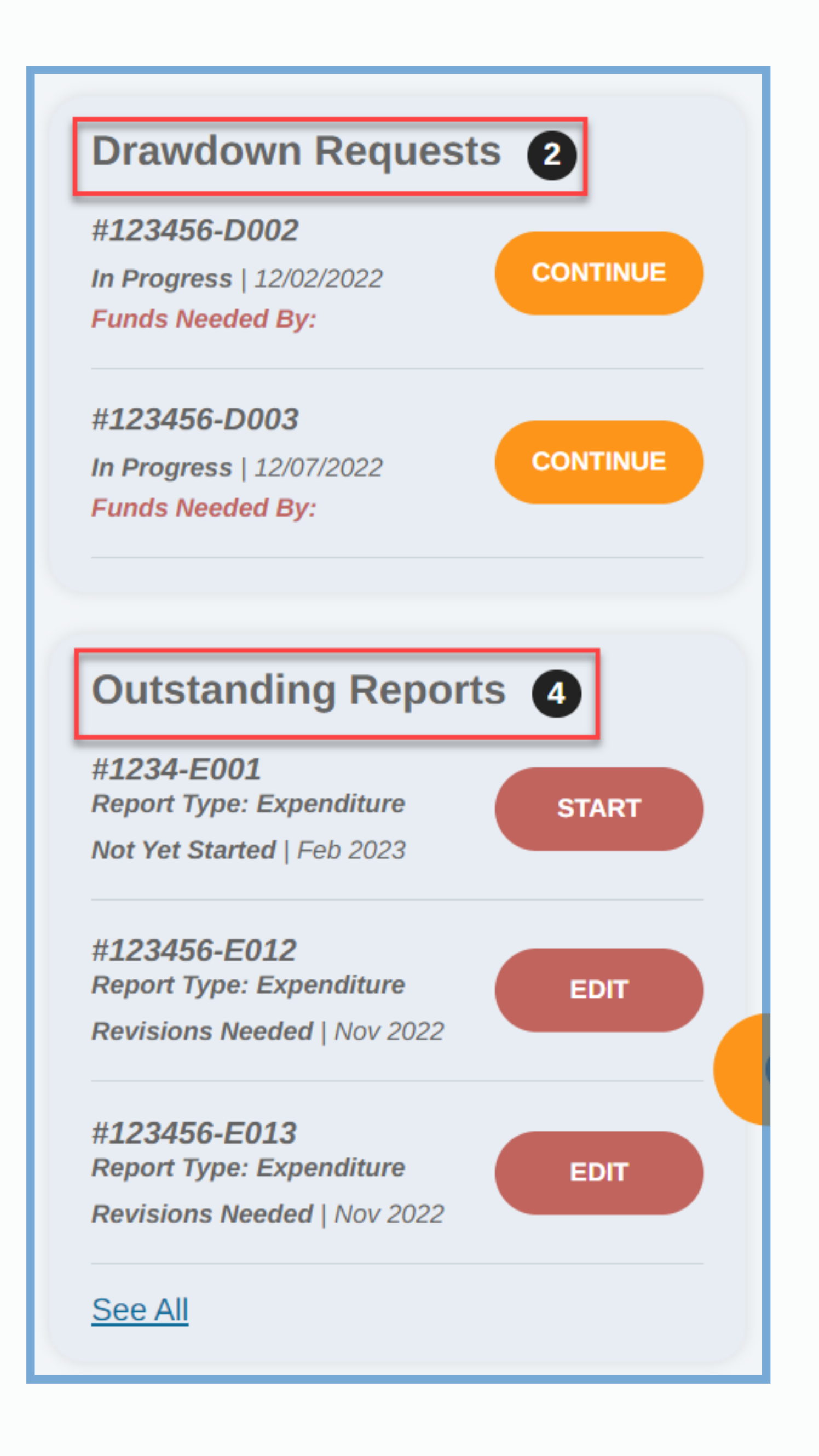

Look at the two feeds on the right. **Outstanding Reports** only populate Expenditure reports. Numbers will vary depending on your organization.

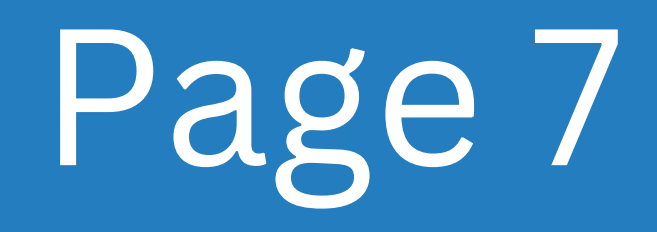

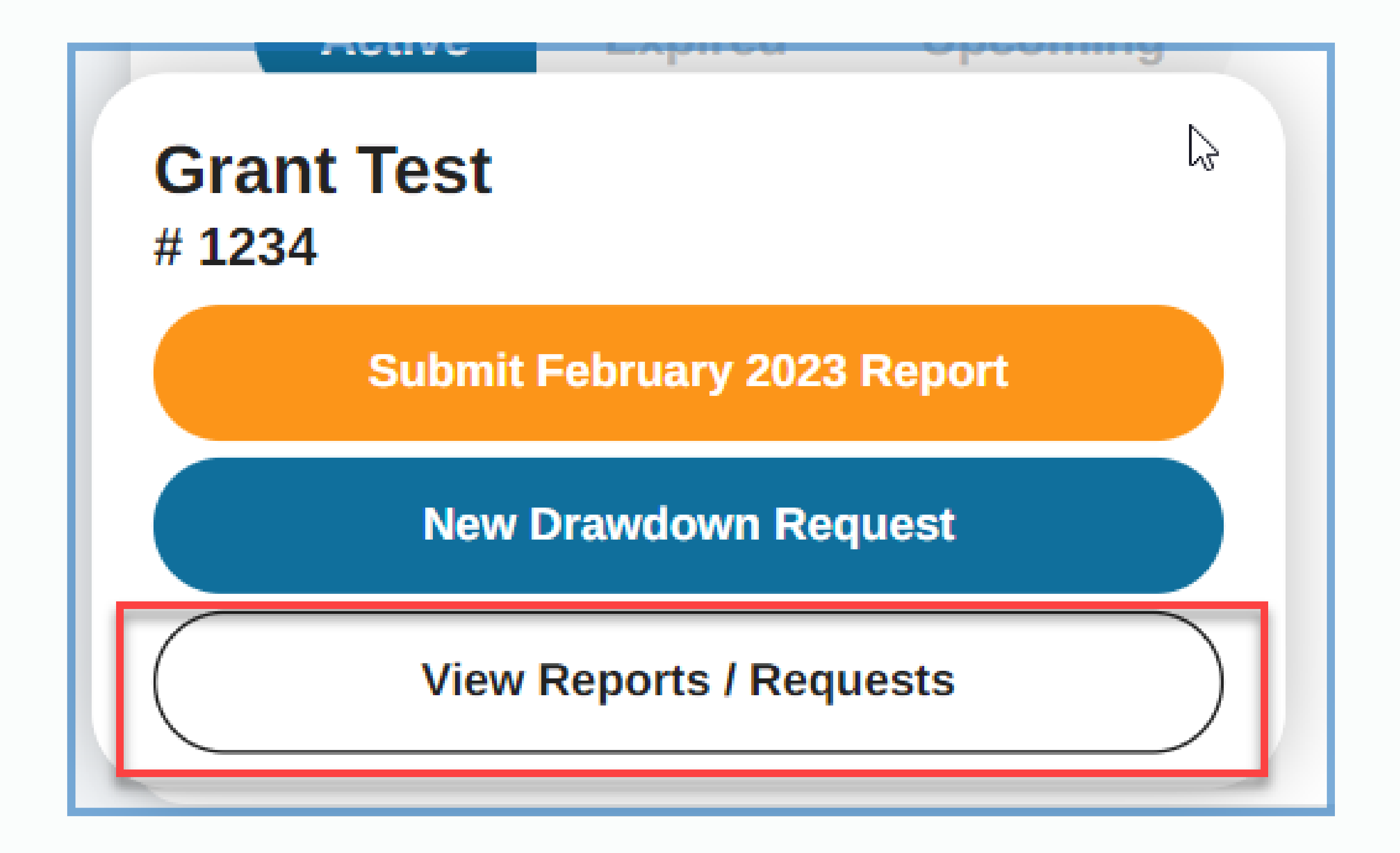

Hover over the newly created grant tile.

A pop-up box should display on the screen with three options:

- 1. Click on **Submit January 2023 Report** will allow you to create new January Report.
- Click on New Drawdown Request will allow you to submit a new Drawdown Request.
- 3. Click on the **View Reports/ Requests** button will allow you to view your Grants Calendar Dashboard for Expenditure/Closeout Reports and Drawdown Request.

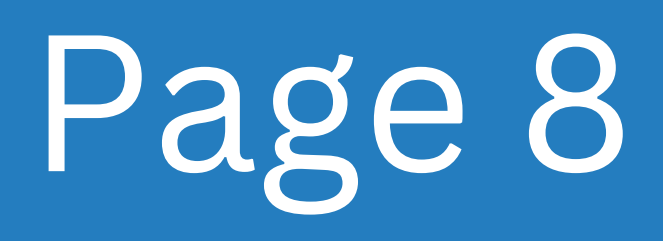

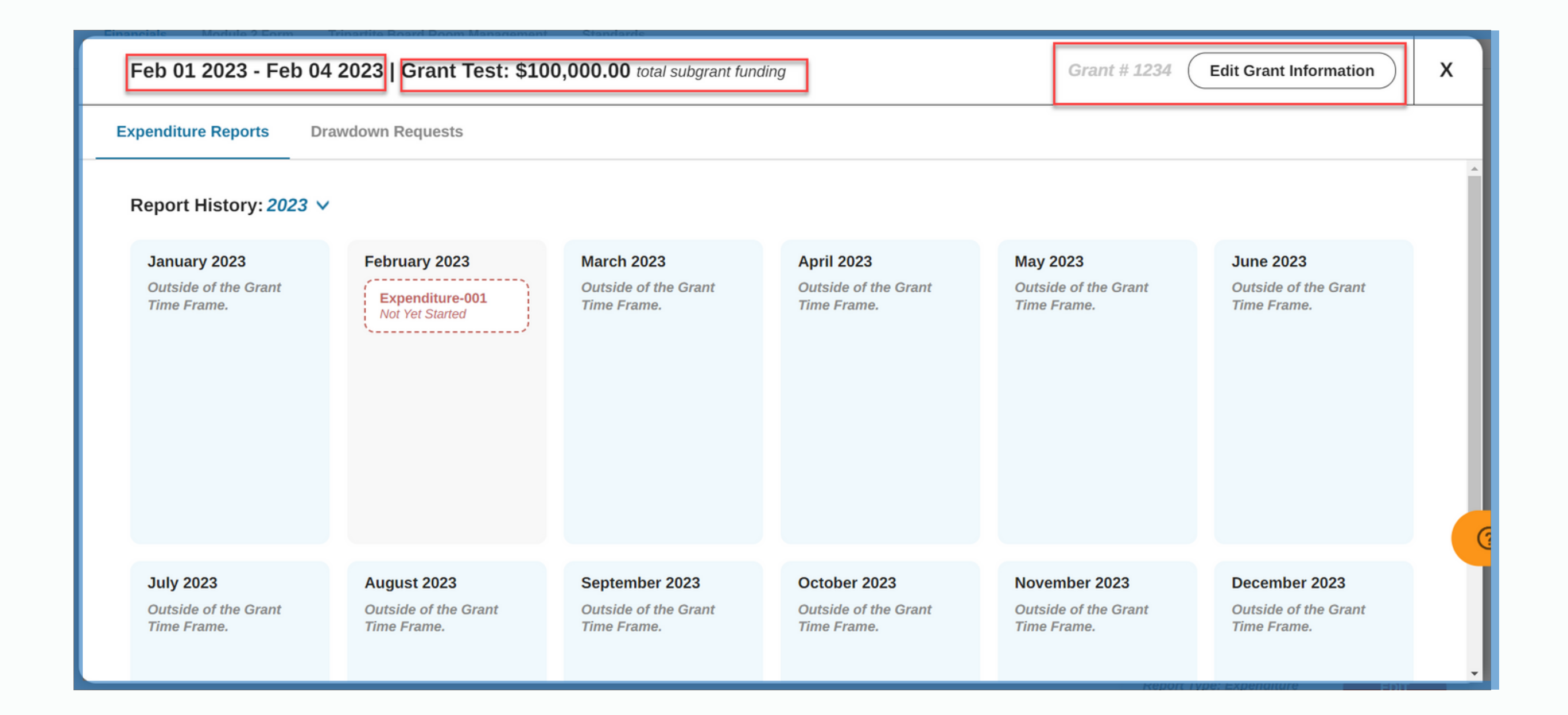

After clicking the View Reports/Request button, a screen overlay should appear. On the top bar you should see:

- 1. The dates for the grant period
- 2. The title of the grant
- 3. The total amount for subgrant funding
- 4. Grant number#
- 5. Edit Grant Information button

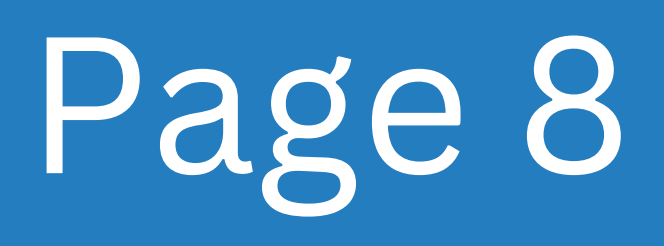

# Edit Grant Grant Name Grant Test 1234 02/03/2023te 1 02/04/2023e Total Subgrant Funding \$100,000.00 Cancel Changes

To make any changes to the grant, click the **Edit Grant Information** button from the previous step. A screen Overlay should appear. After making the necessary changes, click **Save Grant**.

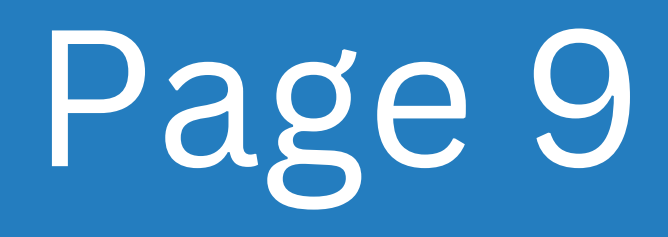

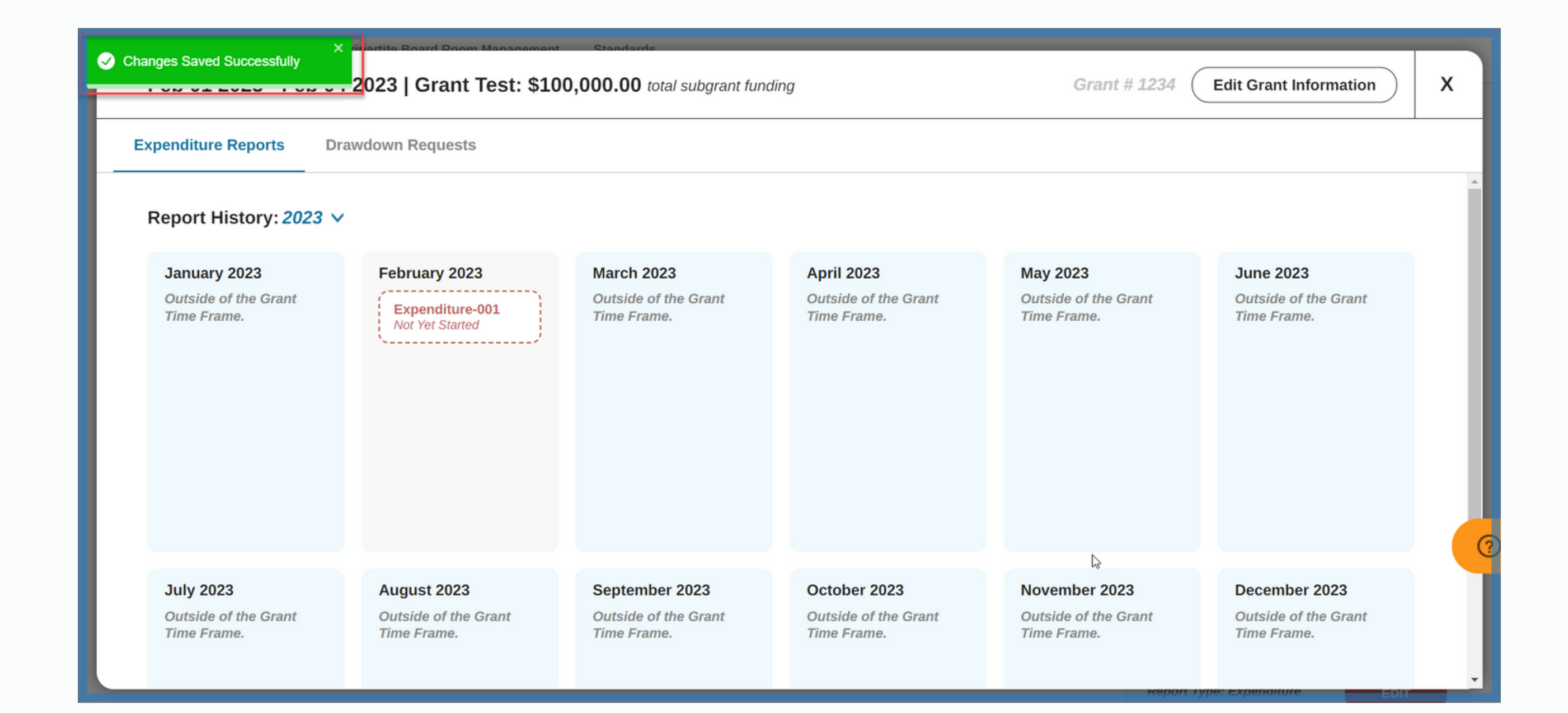

A green validation should appear at the top left, saving the changes in the system.

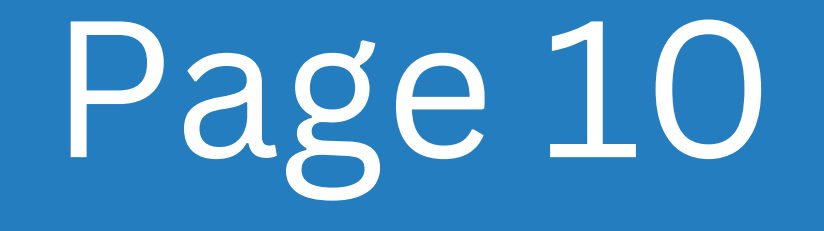

## Part 2 Expenditure Report

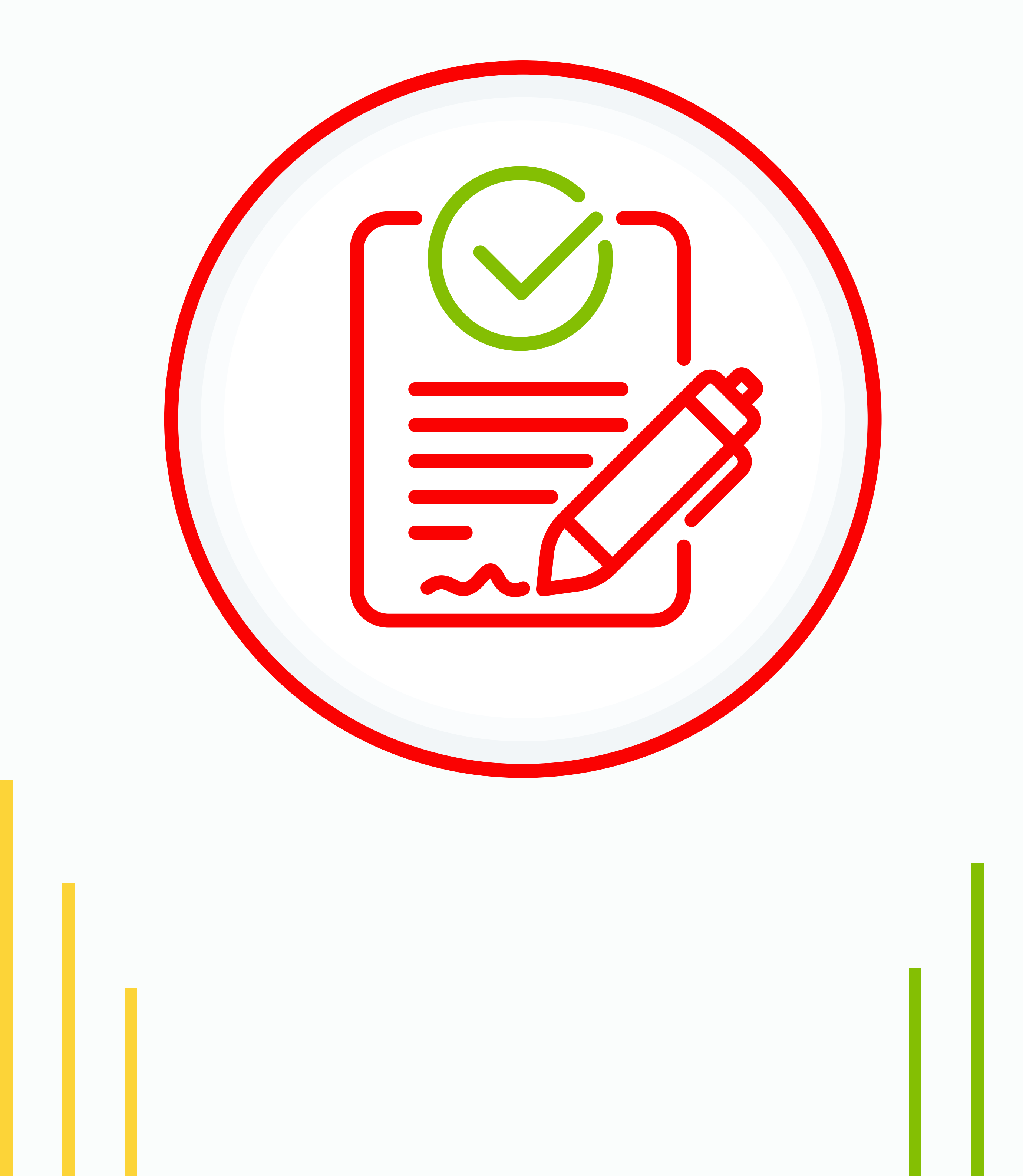

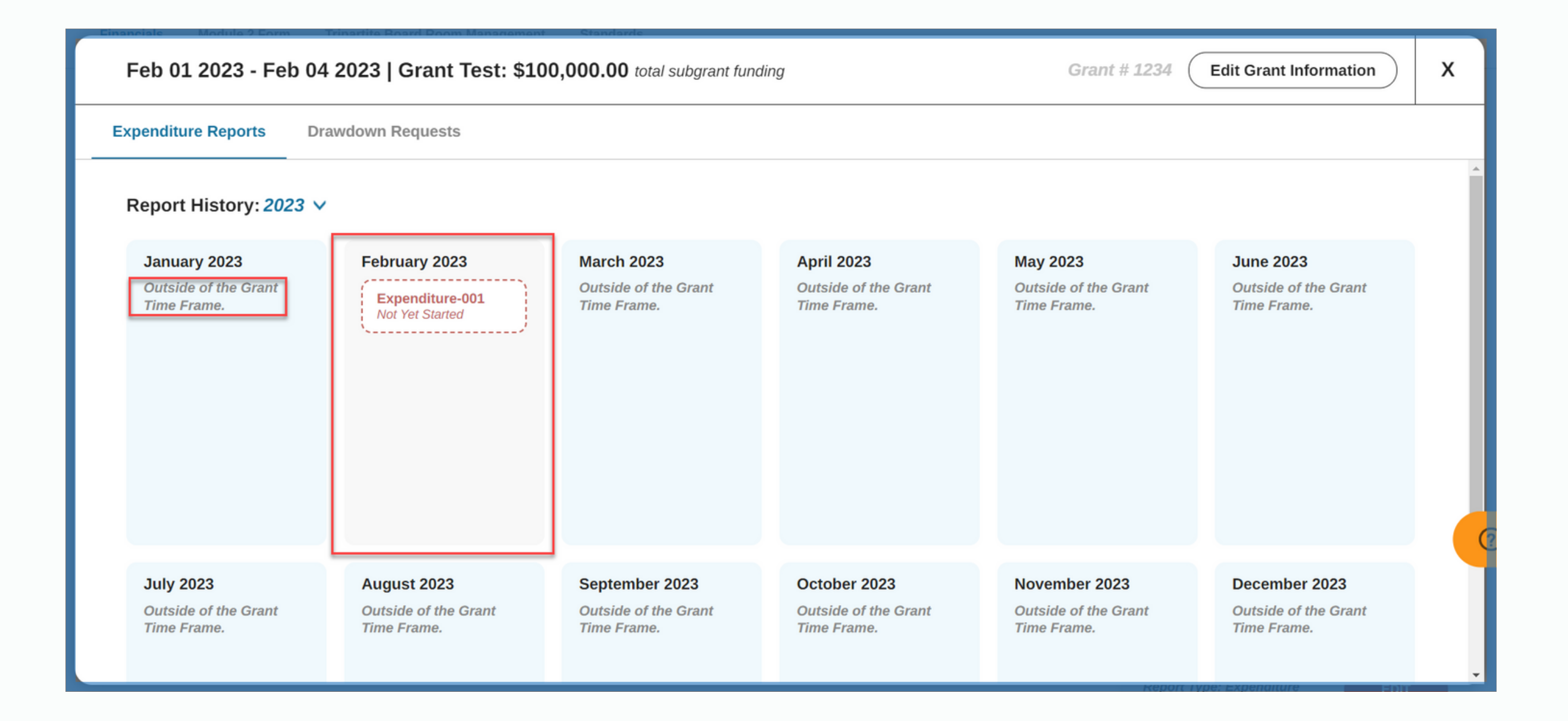

Once you navigate to the Calendar dashboard, you will notice month tiles that have system-generated reports. These reports are due based on the due date set by the system administrator. The systemgenerated reports are **red** and indicate its current status. You can move between Years to view old or upcoming reports.

Any Month Tiles that read **Outside of Grant Time Frame** will be locked for reporting.

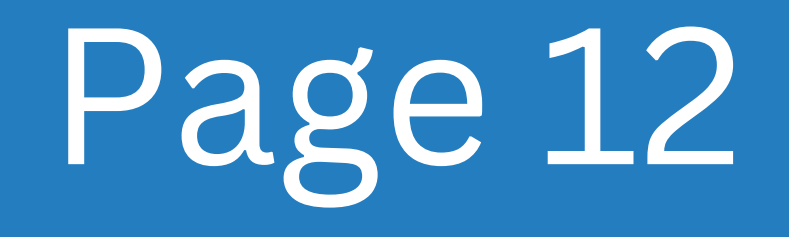

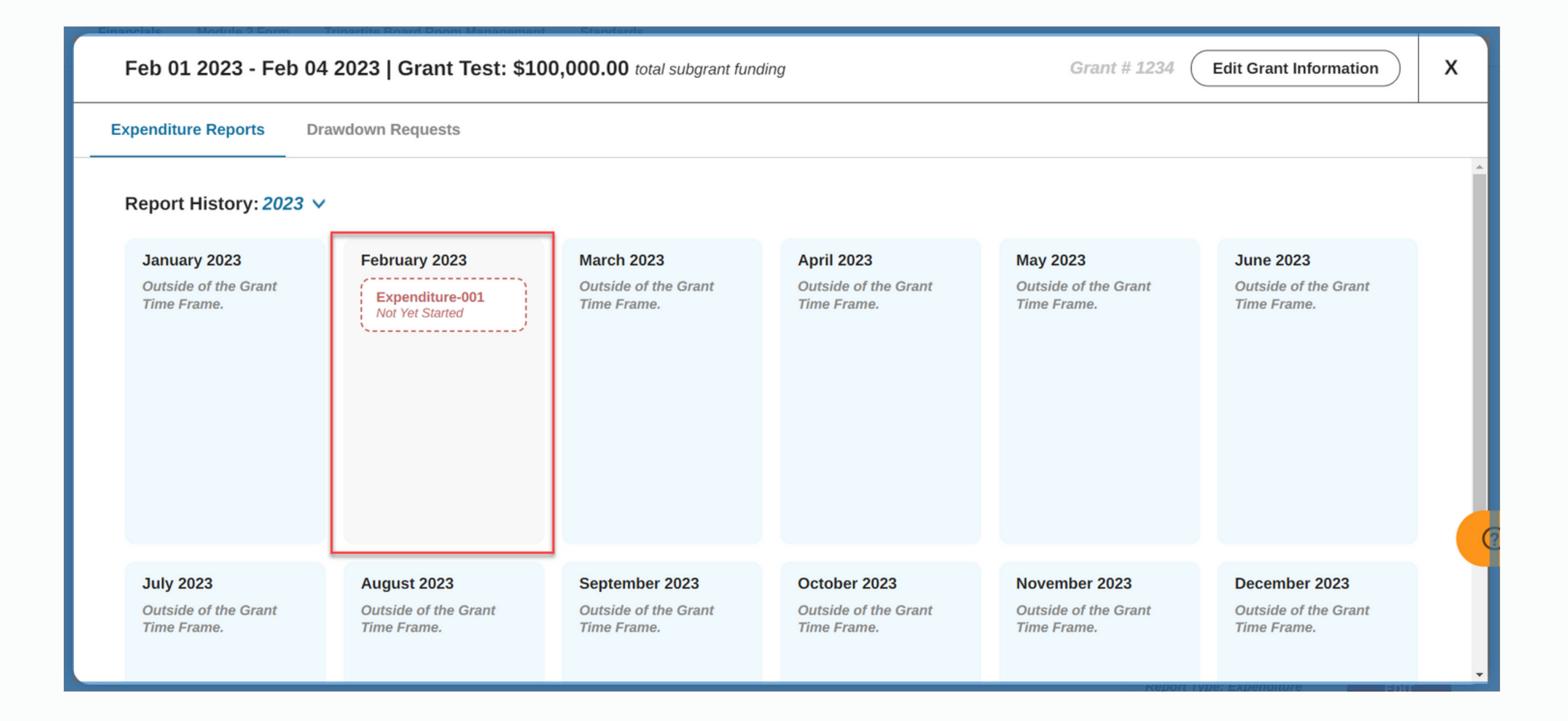

Navigate to the month tile you want to complete the Expenditure report for.

Click on the red **Expenditure -00** tile to open the expenditure report.

The best practice would be to always use the systemgenerated report for submitting, only clicking create new report when you have satisfied the original system requirement.

![](_page_15_Picture_6.jpeg)

| Feb 01 2023 - Feb 0                 | 23 - Feb 04 2023   Grant Test: \$100,000.00 total subgrant funding Grant # 1234 Edit Grant Information |                                     |                                     |                                     |                                     |     |  |  |  |  |
|-------------------------------------|----------------------------------------------------------------------------------------------------|-------------------------------------|-------------------------------------|-------------------------------------|-------------------------------------|-----|--|--|--|--|
| Expenditure Reports D               | Prawdown Requests                                                                                      |                                     |                                     |                                     |                                     |     |  |  |  |  |
| Report History: 2023                | ~                                                                                                    |                                     |                                     |                                     |                                     | Á   |  |  |  |  |
| January 2023                        | February 2023                                                                                          | March 2023                          | April 2023                          | May 2023                            | June 2023                           | - 1 |  |  |  |  |
| Outside of the Grant<br>Time Frame. | Expenditure-001<br>In Progress                                                                         | Outside of the Grant<br>Time Frame. | Outside of the Grant<br>Time Frame. | Outside of the Grant<br>Time Frame. | Outside of the Grant<br>Time Frame. |     |  |  |  |  |
| July 2023                           | August 2023                                                                                            | September 2023                      | October 2023                        | November 2023                       | December 2023                       |     |  |  |  |  |
| Outside of the Grant<br>Time Frame. | Outside of the Grant<br>Time Frame.                                                                    | Outside of the Grant<br>Time Frame. | Outside of the Grant<br>Time Frame. | Outside of the Grant<br>Time Frame. | Outside of the Grant<br>Time Frame. |     |  |  |  |  |

After clicking on the tile or beginning an expenditure report, if you exit the screen, the tile will now say **In Progress**. All information within the Expenditure Report "saves on blur" or automatically.

![](_page_16_Picture_3.jpeg)

| Feb 01 2023 - Feb 04 2023   Grant Test: \$100,000.00 total subgrant funding | Grant # 1234 Clear Report                               | х   |
|-----------------------------------------------------------------------------|---------------------------------------------------------|-----|
| Expenditure Budget Report Type: Expenditure Report V                        | Last Updated: 02/02/2023 - SaDesia Training IN PROGRESS | *   |
| Agency Name: Video Demo   Grant and Report Number: #1234-E001               | Reporting Year/Month: 2023 v February v                 | ן נ |

#### When you open your Expenditure Report the top/first

line shows the Grant Information, and the option to click **Clear Report** which will empty the columns and rows that have been filled, and another option to delete the entire report. On the second line down, you can switch between **Report Types**: Expenditure Report and Closeout Report. On the third line you are able to adjust the **Reporting Year/Month**.

![](_page_17_Picture_4.jpeg)

| Feb 01 2023 - Feb 04 2023   Grant Test: \$100,000.00 total subgrant funding |                                |                 |                      | Grant # 1234 Clear Report  | x                           |                                                                    |      |
|-----------------------------------------------------------------------------|--------------------------------|-----------------|----------------------|----------------------------|-----------------------------|--------------------------------------------------------------------|------|
|                                                                             | Direct Participant<br>Payments |                 |                      |                            |                             |                                                                    | ^    |
|                                                                             | Salaries                       |                 |                      |                            |                             |                                                                    |      |
|                                                                             | Fringe Benefits                |                 |                      |                            |                             |                                                                    |      |
|                                                                             | Travel                         |                 |                      |                            |                             |                                                                    |      |
|                                                                             | Equipment                      |                 |                      |                            |                             |                                                                    |      |
|                                                                             | Other Support Costs            |                 |                      |                            |                             |                                                                    |      |
|                                                                             | Total                          |                 |                      |                            |                             |                                                                    | - 10 |
|                                                                             | Administrative Costs           |                 |                      |                            |                             |                                                                    |      |
|                                                                             | Line Item Descriptions         | Budgeted Amount | Current Expenditures | Cumulative<br>Expenditures | Balance                     |                                                                    |      |
|                                                                             | Salaries                       |                 |                      |                            |                             |                                                                    |      |
|                                                                             | Fringe Benefits                |                 |                      |                            |                             |                                                                    |      |
|                                                                             | Travel                         |                 |                      |                            |                             |                                                                    |      |
|                                                                             | Equipment                      |                 |                      |                            |                             |                                                                    |      |
|                                                                             | Other Support Costs            |                 |                      |                            |                             |                                                                    |      |
|                                                                             | Total                          |                 |                      |                            |                             |                                                                    |      |
|                                                                             | Discretionary Funds            |                 |                      |                            |                             |                                                                    |      |
|                                                                             | Line Item Descriptions         | Budgeted Amount | Current Expenditures | Cumulative<br>Expenditures | Balance                     |                                                                    |      |
|                                                                             | Activities                     |                 |                      |                            |                             |                                                                    |      |
|                                                                             | Direct Services                |                 |                      |                            |                             |                                                                    |      |
|                                                                             | Training                       |                 |                      |                            |                             |                                                                    |      |
|                                                                             | Other Support Costs            |                 |                      |                            |                             |                                                                    |      |
|                                                                             | Total                          |                 |                      |                            |                             |                                                                    |      |
| L L                                                                         |                                |                 |                      |                            |                             | 1                                                                  |      |
|                                                                             |                                |                 |                      | Choose Report 1            | ype before creating a summa | rry she it Report Type: Expenditure Report V Create Report Summary | ]    |

Below the third tab lies the "Report Details" for the Expenditure Report. On this screen you can enter your numbers into each of the appropriate columns. Please review your numbers to ensure that they are calculated correctly.

If there are areas where you had no expenditures/information please enter zeros.

**Best Practices**: Clicking the tab button on your keyboard will help you move through the editable fields quicker. Ensure all columns have data, the system will not allow you to proceed if all fields are not completed.

At the bottom of the report, you can change the **Report Type**, or Click **Create Report Summary.** 

![](_page_18_Picture_6.jpeg)

| Feb 01 2023 - Feb 04 2023   Grant Test: \$100,000.00 total subgrant funding                                                                                                  |                                            |                                       |                                              |                                                                                     | Grant # 1234 Edit Report 3                                                                                      |
|----------------------------------------------------------------------------------------------------|--------------------------------------------|---------------------------------------|----------------------------------------------|-------------------------------------------------------------------------------------|----------------------------------------------------------------------------------------------------|
| Expenditure Budget Community Services Block Grant Program Expenditure Report Expenditure Report: Summary Sheet Agency Name: Video Demo   Grant and Report Number: #1234-E001 |                                            |                                       |                                              | Last updated: 02/02/2023 - SaDesia Training                                         | Additional Report Requirements  Select Accounting Method  Accrual-Based  Book Cash Balance (CSBG)  Enter Amount |
| Reporting Month/Year: February 2023   Start date for use of subgrant's funds:       02/dd/2023         Original Report       Image: Component                                | Budgeted Amount                            | Current                               | Cumulative                                   | Final Closeout Report Balance                                                       | Upload Files  General Ledger Account Balances () Upload  CSBG Bank Statement () Upload Upload Upload            |
| Program Costs Administrative Costs Discretionary Funds                                                                                                    | \$ 19,815.00<br>\$ 7,232.00<br>\$ 2,033.00 | \$ 5,640.00<br>\$ 418.00<br>\$ 207.00 | \$ 11,095.00<br>\$ 45,656.00<br>\$ 99,127.00 | \$         8,720.00           \$         -38,424.00           \$         -97,094.00 | O Bank Reconciliation ()     Upload     Equipment Purchased     Upload     Notes                                |
| Subtotal                                                                                                    | \$ 29,080.00                               | \$ 6,265.00                           | \$ 155,878.00                                | \$ -126,798.00                                                                      | Add A Note Submit Report                                                                                        |
|                                                                                                    |                                            |                                       |                                              |                                                                                     |                                                                                                    |

#### After creating the report summary, the Expenditure

Report Summary page should be displayed. If you realize that there were errors on the Backup sheets please click the Edit Report button on the top tab of the Summary screen.

If you want to print it at its current stage, click the printer icon.

Note: the system will indicate if the report is an Original, Revised, Or Final Closeout Report by showing the checkmark in the appropriate box.

![](_page_19_Picture_6.jpeg)

| Feb 01 2023 - Feb 04 2023   Grant Test: \$100,000.00 total subgrant funding                                                                            |                 |                         |                            |                                                         | Grant # 1234 Edit Report                                                  |
|----------------------------------------------------------------------------------------------------|-----------------|-------------------------|----------------------------|---------------------------------------------------------|---------------------------------------------------------------------------|
| Expenditure Budget                                                                                                    |                 |                         |                            | Last undated: 02/02/2023 - SaDesia Training IN PROGRESS | Additional Report Requirements                                            |
|                                                                                                    |                 |                         |                            |                                                         | Select Accounting Method<br>• Accrual-Based • Cash-Based                  |
| Expenditure Report: Summary Sheet                                                                                                    |                 |                         |                            | 6                                                       | Book Cash Balance (CSBG)                                                  |
| Agency Name: Video Demo   Grant and Report Number: #1234-E001 Reporting Month/Year: February 202:   Start date for use of subgrant's funds: 02/dd/2023 |                 |                         |                            |                                                         | Upload Files                                                              |
| Original Report   Revised Report                                                                                                    |                 |                         |                            | Final Closeout Report                                   | General Ledger Account     Upload     O Expenses Accrued List      Upload |
| Component                                                                                                    | Budgeted Amount | Current<br>Expenditures | Cumulative<br>Expenditures | Balance                                                 | CSBG Bank Statement () Upload                                             |
| Program Costs                                                                                                    | \$ 19,815.00    | \$ 5,640.00             | \$ 11,095.00               | \$ 8,720.00                                             | Equipment Purchased                                                       |
| Administrative Costs                                                                                                    | \$ 7,232.00     | S 418.00                | \$ 45,656.00               | s -38,424.00                                            | Invoices ()                                                               |
| Discretionary Funds                                                                                                    | \$ 2,033.00     | \$ 207.00               | \$ 99,127.00               | s -97,094.00                                            | Notes                                                                     |
| Subtotal                                                                                                    | \$ 29,080.00    | \$ 6,265.00             | \$ 155,878.00              | \$ -126,798.00                                          | Add A Note                                                                |
|                                                                                                    |                 |                         |                            |                                                         | Submit Report                                                             |

Below the Printer Icon in the section with the grey background, you will need to Enter the **Start date for the use of subgrant's funds.** A green validation should appear from the left side of the screen. Double check the information entered in the table to make sure it is the correct information.

![](_page_20_Picture_3.jpeg)

| Additional Report Requirements               |
|----------------------------------------------|
| Select Accounting Method                     |
| ○ Accrual-Based ○ Cash-Based                 |
| Book Cash Balance (CSBG)                     |
| Enter Amount                                 |
| Upload Files                                 |
| General Ledger Account     Upload     Upload |
| O Expenses Accrued List  Upload              |
| O CSBG Bank Statement (?) Upload             |
| O Bank Reconciliation (?)                    |
| ⊖ Equipment Purchased Upload                 |
| Notes                                        |
| Add A Note                                   |
| Submit Report                                |

On the right hand side of your screen you will send the **Additional Report Requirements**. First you will need to select your Accounting Method, **Accrual-Based** or **Cash-Based**.

Next you will enter the **Book Cash Balance (CSBG)**. Lastly, you will need to upload required files with your Expenditure Report.

Click the **Upload** button. Required files will be indicated in red with an exclamation point.

If you need to add a note , click the **Add a Note** button. Once you've added your note (if you need to add one) you can click **Submit Report**.

Note: all required sections must be filled out, or the system will prevent you from submitting.

![](_page_21_Picture_7.jpeg)

#### You have not added any notes to your report

Do you want to continue with the submission of this report without any notes or would you like to go back and add a note?

Submit report without Notes

Add A Note before submitting

If you submitted the report without adding a note, a popup will appear asking if you'd like to continue. If you need to add a note, click the **Add a Note before submitting** button. If no note needs to be added, click the **Submit report without Notes** button.

![](_page_22_Picture_7.jpeg)

|                                                                                                    | No edits can b | e made to the repo | rt after submitting.    | Do you want to su          | bmit this report? Confirm Cancel            |             |                                                                                                |
|----------------------------------------------------------------------------------------------------|----------------|--------------------|-------------------------|----------------------------|---------------------------------------------|-------------|------------------------------------------------------------------------------------------------|
| Expenditure Budget                                                                                                    |                |                    |                         |                            | Last updated: 02/02/2023 - SaDesia Training | IN PROGRESS | Additional Report Requirements<br>Select Accounting Method                                     |
| Community Services Block Grant Program Expenditure Report<br>Expenditure Report: Summary Sheet                                              |                |                    |                         |                            |                                             | 8           | ○ Accrual-Based ● Cash-Based<br>Book Cash Balance (CSBG)                                       |
| Agency Name: Video Demo   Grant and Report Number: #1234-E001 Reporting Month/Year: February 2023   Start date for use of subgrant's funds: |                |                    |                         |                            |                                             |             | Upload Files                                                                                   |
| Original Report                                                                                                    | Revised Report |                    |                         |                            | Final Closeout Report                       |             | Balances ()                                                                                    |
| Component                                                                                                    |                | Budgeted Amount    | Current<br>Expenditures | Cumulative<br>Expenditures |                                             | Balance     | <ul> <li>○ Expenses Accrued List ⑦</li> <li>○ CSBG Bank Statement ⑦</li> <li>Upload</li> </ul> |
| Program Costs                                                                                                    |                | \$ 19,815.00       | \$ 5,640.00             | \$ 11,095.00               | \$                                          | 8,720.00    | O Bank Reconciliation (?)                                                                      |
| Administrative Costs                                                                                                    |                | \$ 7,232.00        | \$ 418.00               | \$ 45,656.00               | \$                                          | -38,424.00  | Equipment Purchased                                                                            |
| Discretionary Funds                                                                                                    |                | \$ 2,033.00        | \$ 207.00               | \$ 99,127.00               | \$                                          | -97,094.00  | Notes                                                                                          |
|                                                                                                    | Subtotal       | \$ 29,080.00       | \$ 6,265.00             | \$ 155,878.00              | \$                                          | -126,798.00 | Notes                                                                                          |
|                                                                                                    |                |                    |                         |                            |                                             |             | Submit Report                                                                                  |

At the top, a confirmation will appear asking if you want to submit the report. If all information is correct and accurate, click the **Confirm** button. If the information is not correct or there's uncertainty, click the **Cancel** button.

Clicking the confirmation button will "Lock down" the report, sending it to your administrator. No edits can be made until the report is reviewed by your state specialist.

![](_page_23_Picture_4.jpeg)

| Lon III 2022 Lon III 2022 LEPART LOPE CHILI IIII III III III 2020 Control 2200                                                                                                    |                                                                                                    |                                                       |
|----------------------------------------------------------------------------------------------------|----------------------------------------------------------------------------------------------------|-------------------------------------------------------|
| Feb 01 2023 - Feb 04 2023   Grant Test: \$100,000.00 total subgrant funding                                                                                                    |                                                                                                    | Grant # 1234 X                                        |
| Expenditure Budget   Report Type: Expenditure Report         Agency Name: Video Demo   Grant and Report Number: #1234-E001   Reporting Month/Year: February 2023   Start date for use of subgrants funds: 02/04         Summary Sheet       Report Details <u>Report Details                 <u>Program Costs               s                 <u>Administrative Costs               <u>S             7,232.00                 <u>S             unds             s               <u>S             20,033.00                 <u>S             unds             s               <u>S             20,033.00                 <u>S             unds             s               <u>S             20,033.00    </u></u></u></u></u></u></u></u></u></u> | J2022<br>Additional Report Details<br>Accounting Method<br>Cash-Based<br>Book Cash Balance (CSBG)<br>S100.00<br>Files<br>Files<br>Test.docx | Last updated: 02/02/2023 - SaDesia Training SUBMITTED |
|                                                                                                    |                                                                                                    |                                                       |

You will be taken to a view-only screen of the report. Click the printer icon to print the information from the "Summary Sheet" or "Report Details" tab.

To download the file you uploaded, click the blue tray icon.

Note: when exiting this screen, the month tile for this expenditure report will be **blue** indicating submission.

![](_page_24_Picture_5.jpeg)

## Part 3 Drawdown Request

![](_page_25_Picture_1.jpeg)

#### Grant Test # 1234

**Create February 2023 Report** 

**New Drawdown Request** 

View Reports / Requests

Hover arrow over the newly created grant. A pop-up box should display on the screen. You can click the **New Drawdown Request Button**, or Click on the **View Reports/ Requests** button to navigate again to the Month Dashboard.

![](_page_26_Picture_6.jpeg)

![](_page_27_Figure_1.jpeg)

Navigate to the **Drawdown Request** tab. Select the appropriate month tile you want to submit your Drawdown request for, then click the **Create New Request** button.

![](_page_27_Picture_3.jpeg)

| Feb 01 2023 - Feb 04 2  | 023   Grant Test: \$100,000.00 total subgrant funding | Grant # 1234                       | Clear Request        | х |
|-------------------------|-------------------------------------------------------|------------------------------------|----------------------|---|
|                         |                                                       |                                    |                      | Â |
| Drawdown Request        | Fiscal Year: 2023 v Month: February v                 | Last Updated: 02/02/2023 - SaDesia | Training IN PROGRESS |   |
| Agency Name: Video Demo | o   Grant and Request Number: #1234-D001              |                                    |                      |   |
|                         | Program Costs                                         |                                    |                      |   |
|                         |                                                       |                                    | 1                    |   |
|                         | Line Item Descriptions                                | Request Amount                     |                      |   |
|                         | Direct Participant Payments                           |                                    |                      |   |
|                         | Salaries                                              |                                    |                      |   |
|                         | Fringe Benefits                                       |                                    |                      |   |
|                         | Travel                                                |                                    |                      |   |
|                         | Equipment                                             |                                    |                      |   |

Once you click Create New Request, you will be taken to the "Drawdown Detail" tab. At the top of the screen, you are able to **Clear Request** Details, or Delete the entire Request.

You are also able to change the Request Month/Year if you determine that you need to complete it for another month.

![](_page_28_Picture_4.jpeg)

|                                                          | Feb 01 2023 - Feb 04 2023   Grant Test: \$100,000.00 total subgrant funding |                |                        |                                                         | Grant # 12:            | 34 Clear Request | х   |
|----------------------------------------------------------|-----------------------------------------------------------------------------|----------------|------------------------|---------------------------------------------------------|------------------------|------------------|-----|
| Drawdown Request   Fiscal Year: 2023 v Month: February v |                                                                             |                |                        | Last Updated: 02/02/2023 - SaDesia Training IN PROGRESS |                        | ^                |     |
|                                                          | Agency Name: Video Demo   Grant and Request Number: #1234-D001              |                |                        |                                                         |                        |                  | - 1 |
|                                                          | Program Costs                                                               |                | Administrative Costs   |                                                         | Discretionary Funds    |                  | . 1 |
|                                                          | Line Item Descriptions                                                      | Request Amount | Line Item Descriptions | Request Amount                                          | Line Item Descriptions | Request Amount   | - 1 |
|                                                          | Direct Participant Payments                                                 |                | Salaries               |                                                         | Activities             |                  | - 1 |
|                                                          | Salaries                                                                    |                | Fringe Benefits        |                                                         | Direct Services        |                  | - 1 |
|                                                          | Fringe Benefits                                                             |                | Travel                 |                                                         | Training               |                  | - 1 |
|                                                          | Travel                                                                      |                | Equipment              |                                                         | Other Support Costs    |                  | - 1 |
|                                                          | Equipment                                                                   |                | Other Support Costs    |                                                         | Total                  |                  | - 1 |
|                                                          | Other Support Costs                                                         |                | Total                  |                                                         |                        |                  | - 1 |
|                                                          | Total                                                                       |                | ·                      |                                                         |                        |                  | 6   |
|                                                          |                                                                             |                |                        |                                                         |                        |                  |     |
|                                                          | Total Amount of Request: \$0.00                                             |                |                        |                                                         |                        |                  |     |

Please enter your requested amounts for **Program Costs**, **Administrative Costs**, and **Discretionary Funds** into the appropriate columns. If you do not have a request amount please enter a zero into the appropriate column.

Once all columns are completed, and you review the Total Amount of your request tables into the appropriate table click the **Create Drawdown Summary** button.

Note: All fields must be filled out, or the system will prevent you from submitting the request.

![](_page_29_Picture_5.jpeg)

| Feb 01 2023 - Feb 04 2023   Grant Test: \$100,000.00 total subgrant funding                                                              |                                                         | Grant # 1234 Edit Request                                                     |
|----------------------------------------------------------------------------------------------------|---------------------------------------------------------|-------------------------------------------------------------------------------|
| Drawdown Request                                                                                                    | Last updated: 02/02/2023 - SaDesia Training IN PROGRESS | Additional Request Requirements                                               |
| Request for CSBG Funds<br>Drawdown Request Sheet                                                                                         | 6                                                       | Select Types of Funds     Regular Obscretionary     Federal Employee I.D. No. |
| Agency Name: Video Demo   Grant and Request Number: #1234-D001<br>Request Month: February   Fiscal Year: 2023   Request Date: 02/02/2023 |                                                         | Enter ID Number Amount  Typed Name and Title                                  |
| Recap of Funds                                                                                                    |                                                         | Enter Name and Title                                                          |
| Total Subgrant Funding                                                                                                    | \$                                                      | Date                                                                          |
| Prior Drawdowns                                                                                                    | \$                                                      | 02/02/2023                                                                    |
| Balance Available                                                                                                    | \$ 0.00                                                 | Notes                                                                         |
| Amount of this Request                                                                                                    | \$ 12,493.00                                            | Add A Note                                                                    |
| New Balance                                                                                                    | \$ -12,493.00                                           |                                                                               |
| Component Expenditures                                                                                                    |                                                         | Submit Request                                                                |
| Program Costs                                                                                                    | \$ 814.00                                               |                                                                               |
| Administrative Costs                                                                                                    | \$ 1,774.00                                             |                                                                               |
| Discretionary Funds                                                                                                    | \$ 9,905.00                                             |                                                                               |
| Total                                                                                                    | \$ 12,493.00                                            |                                                                               |
| Less: Balance of funds from previous request                                                                                             | \$                                                      |                                                                               |
| Drawdown Request                                                                                                    | \$ 12,493.00                                            |                                                                               |
|                                                                                                    |                                                         |                                                                               |

After creating the Drawdown, you should be able to view the summary of the request details.

If you notice that information is incorrect, please use the **Edit Request** button on the top right side of your screen to navigate back to the Request Details screen.

![](_page_30_Picture_4.jpeg)

| Feb 01 2023 - Feb 04 2023   Grant Test: \$100,000.00 total subgrant funding |                                                         | Grant # 1234 Edit Request 🛛 🔀 🗙 |
|-----------------------------------------------------------------------------|---------------------------------------------------------|---------------------------------|
|                                                                             |                                                         |                                 |
| Drawdown Request                                                            | Last updated: 02/02/2023 - SaDesia Training IN PROGRESS | Additional Request Requirements |
| Request for CSRC Funds                                                      |                                                         | Regular Discretionary           |
| Drawdown Request Sheet                                                      | 6                                                       | Federal Employee I.D. No.       |
| Agency Name: Video Demo   Grant and Request Number: #1234-D001              |                                                         | Enter ID Number Amount          |
| Request Month: February   Fiscal Year: 2023   Request Date: 02/02/2023      |                                                         | Typed Name and Title            |
|                                                                             |                                                         | Enter Name and Title            |
| Recap of Funds                                                              |                                                         | Date                            |
| Total Subgrant Funding                                                      | \$                                                      | 02/02/2023                      |
| Prior Drawdowns                                                             | \$                                                      |                                 |
| Balance Available                                                           | ÷ 0.00                                                  | Notes                           |
| Amount of this Request                                                      | \$ 12,493.00                                            | Add A Note                      |
| New Balance                                                                 | \$ -12,493.00                                           |                                 |
| Component Expenditures                                                      |                                                         | Submit Request                  |
| Program Costs                                                               | \$ 814.00                                               |                                 |
| Administrative Costs                                                        | \$ 1,774.00                                             |                                 |
| Discretionary Funds                                                         | \$ 9,905.00                                             |                                 |
| Total                                                                       | \$ 12,493.00                                            |                                 |
| Less: Balance of funds from previous request                                | \$                                                      |                                 |
| Drawdown Request                                                            | \$ 12,493.00                                            |                                 |
| Funds Needed By                                                             | 02/dd/2023 🗖                                            |                                 |
|                                                                             |                                                         |                                 |
|                                                                             |                                                         |                                 |
|                                                                             |                                                         |                                 |
|                                                                             |                                                         |                                 |
|                                                                             |                                                         |                                 |
|                                                                             |                                                         |                                 |

#### Under the **Recap of Funds** section, enter a number for the **Total Subgrant Funding** and **Prior Drawdowns** fields.

Note: if there are no prior drawdowns, enter a "O" for that section.

![](_page_31_Picture_4.jpeg)

| Feb 01 2023 - Feb 04 2023   Grant Test: \$100,000.00 total subgrant funding                                                                                                    |                                                         | Grant # 1234 Edit Request 🖬 X                                                                                                    |
|----------------------------------------------------------------------------------------------------|---------------------------------------------------------|----------------------------------------------------------------------------------------------------|
| Drawdown Request Request for CSBG Funds Drawdown Request Sheet Agency Name: Video Demo   Grant and Request Number: #1234-D001 Request Month: February   Fiscal Year: 2023   Request Date: 02/02/2023 | Last updated: 02/02/2023 - SaDesia Training IN PROGRESS | Additional Request Requirements  Select Types of Funds  Regular Obscretionary  Federal Employee I.D. No.  Enter ID Number Amount  Typed Name and Title |
| Recap of Funds                                                                                                    |                                                         | Enter Name and Title                                                                                                    |
| Total Subgrant Funding                                                                                                    | s                                                       | Date                                                                                                    |
| Prior Drawdowns                                                                                                    | \$                                                      | 02/02/2023                                                                                                    |
| Balance Available                                                                                                    | \$ 0.00                                                 | Notes                                                                                                    |
| Amount of this Request                                                                                                    | \$ 12,493.00                                            | Add A Note                                                                                                    |
| New Balance                                                                                                    | \$ -12,493.00                                           |                                                                                                    |
| Component Expenditures                                                                                                    |                                                         | Submit Request                                                                                                    |
| Program Costs                                                                                                    | \$ 814.00                                               |                                                                                                    |
| Administrative Costs                                                                                                    | \$ 1,774.00                                             |                                                                                                    |
| Discretionary Funds                                                                                                    | \$ 9,905.00                                             |                                                                                                    |
| To                                                                                                    | I \$ 12,493.00                                          |                                                                                                    |
| Less: Balance of funds from previous request                                                                                                    | S                                                       |                                                                                                    |
| Drawdown Reque                                                                                                    | t \$ 12,493.00                                          |                                                                                                    |
| Funds Needed I                                                                                                    | / 02/dd/2023 🛱                                          |                                                                                                    |
|                                                                                                    |                                                         |                                                                                                    |
|                                                                                                    |                                                         |                                                                                                    |

Under the **Component Expenditures** section, near the bottom of the screen, please enter a number for the **Less: Balance of funds from previous request** section. After this then Select a date for the **Funds Needed by** field. A green validation from the top left should appear.

Note: As always please ensure all field as completed, the system will not allow you to submit the request if any of the fields are incomplete.

![](_page_32_Picture_4.jpeg)

| Additional Request Requirements |
|---------------------------------|
| Select Types of Funds           |
| ○ Regular ○ Discretionary       |
| Federal Employee I.D. No.       |
| Enter ID Number Amount          |
| Typed Name and Title            |
| Enter Name and Title            |
| Date                            |
| 02/02/2023                      |
| Notes                           |
| Add A Note                      |
| Submit Request                  |
|                                 |

#### On the right side, under **Additional Request Requirements**, select the type of funds and enter the **FEIN (Federal Employee ID Number)**. Then type your name and title. Add any notes if applicable. Then click the **Submit Request** button.

![](_page_33_Picture_4.jpeg)

#### You have not added any notes to your request

Do you want to continue with the submission of this request without any notes or would you like to go back and add a note?

Submit request without Notes

Add A Note before submitting

If you submitted the request without adding a note, a popup will appear asking if you'd like to continue. If you

need to add a note, click the **Add a Note before submitting** button. If no note needs to be added, click the **Submit report without Notes** button.

![](_page_34_Picture_7.jpeg)

![](_page_35_Figure_1.jpeg)

At the top, a confirmation will appear asking if you want to submit the request. If all information is correct and accurate, click the **Confirm** button. If the information is not correct or there's uncertainty, click the **Cancel** button.

Clicking the confirmation button will "Lock down" the request, sending it to your administrator. No edits can be made until the report is reviewed by your state specialist.

![](_page_35_Picture_4.jpeg)

| Feb 01 2023 - Feb 04 2023   Grant Test: \$100,000.00 total subgrant funding                                   |                        | Grant # 1234 X                                              |  |  |  |  |
|----------------------------------------------------------------------------------------------------|------------------------|-------------------------------------------------------------|--|--|--|--|
| Drawdown Request Request for CSBG Funds Drawdown Request Sheet                                                | Last up                | adated: 02/02/2023 - SaDesia Training                       |  |  |  |  |
| Agency Name: Video Demo   Grant and Request Number: #1234-D001   Fiscal Year: 2023   Request Date: 02/02/2023 |                        |                                                             |  |  |  |  |
| Summary Sheet Request Details Recap of Funds                                                                  |                        | Additional Request Requirements<br>Type of Funds<br>Regular |  |  |  |  |
| Total Subgrant Funding                                                                                        | \$ 0.00                | Federal Employee I.D. No.<br>1234                           |  |  |  |  |
| Prior Drawdowns                                                                                               | \$ 0.00                | Typed Name and Title                                        |  |  |  |  |
| Balance Available                                                                                             | \$ 0.00                | SG                                                          |  |  |  |  |
| Amount of this Request                                                                                        | \$ 12,493.00           | Date Submitted                                              |  |  |  |  |
| New Balance                                                                                                   | \$ -12,493.00          |                                                             |  |  |  |  |
| Component Expenditures                                                                                        | Component Expenditures |                                                             |  |  |  |  |
| Program Costs                                                                                                 | \$ 814.00              |                                                             |  |  |  |  |
| Administrative Costs                                                                                          | \$ 1,774.00            |                                                             |  |  |  |  |
| Discretionary Funds                                                                                           | \$ 9,905.00            |                                                             |  |  |  |  |
| Total                                                                                                    | \$ 12,493.00           |                                                             |  |  |  |  |
| Less: Balance of funds from previous request                                                                  | \$ 0.00                |                                                             |  |  |  |  |
| Drawdown Request                                                                                              | \$ 12,493.00           |                                                             |  |  |  |  |
| Funds Needed By                                                                                               | 02/04/2023             |                                                             |  |  |  |  |
|                                                                                                    |                        |                                                             |  |  |  |  |

You will be taken to a view-only screen of the request. Click the printer icon to print the information from the **Summary Sheet** or **Request Details** tab.

Note: when exiting this screen, the month tile for this grant will be **blue** indicating submission.

![](_page_36_Picture_4.jpeg)